# ER3、5、6系列路由器搭配3系列交换机 实现多网段上网的配置实例

#### 目录

| <u> </u> | 需求分析        | 2 |
|----------|-------------|---|
| 二、       | 拓扑结构        | 2 |
| 三、       | 配置 3 系列交换机  | 3 |
| 1.       | 设置端口类型      | 3 |
| 2.       | 划分 VLAN     | 4 |
| 3.       | 保存配置        | 5 |
| 四、       | 配置路由器       | 6 |
| 1.       | 设置路由器联网     | 6 |
| 2.       | 划分 VLAN     | 6 |
| 3.       | 设置端口 PVID   | 7 |
| 4.       | 设置 DHCP 地址池 | 8 |

**TP-LINK** 商用路由器可以配合 3 系列交换机实现有线多网段上网,下文就这种应用 方式介绍必要的设置步骤。

### 一、 需求分析

某公司 4 个部分需要划分 4 个不同网段实现有线上网,使用 TP-LINK 商用路由器、3 系列交换机。要求如下:

1. 整个有线网络划分4个不同网段;

2. 接在不同端口可以获取对应网段的 IP 地址,并且都可以上网。

#### 二、 拓扑结构

根据上述用户需求和客户实际现场环境,规划网络拓扑如下图所示。

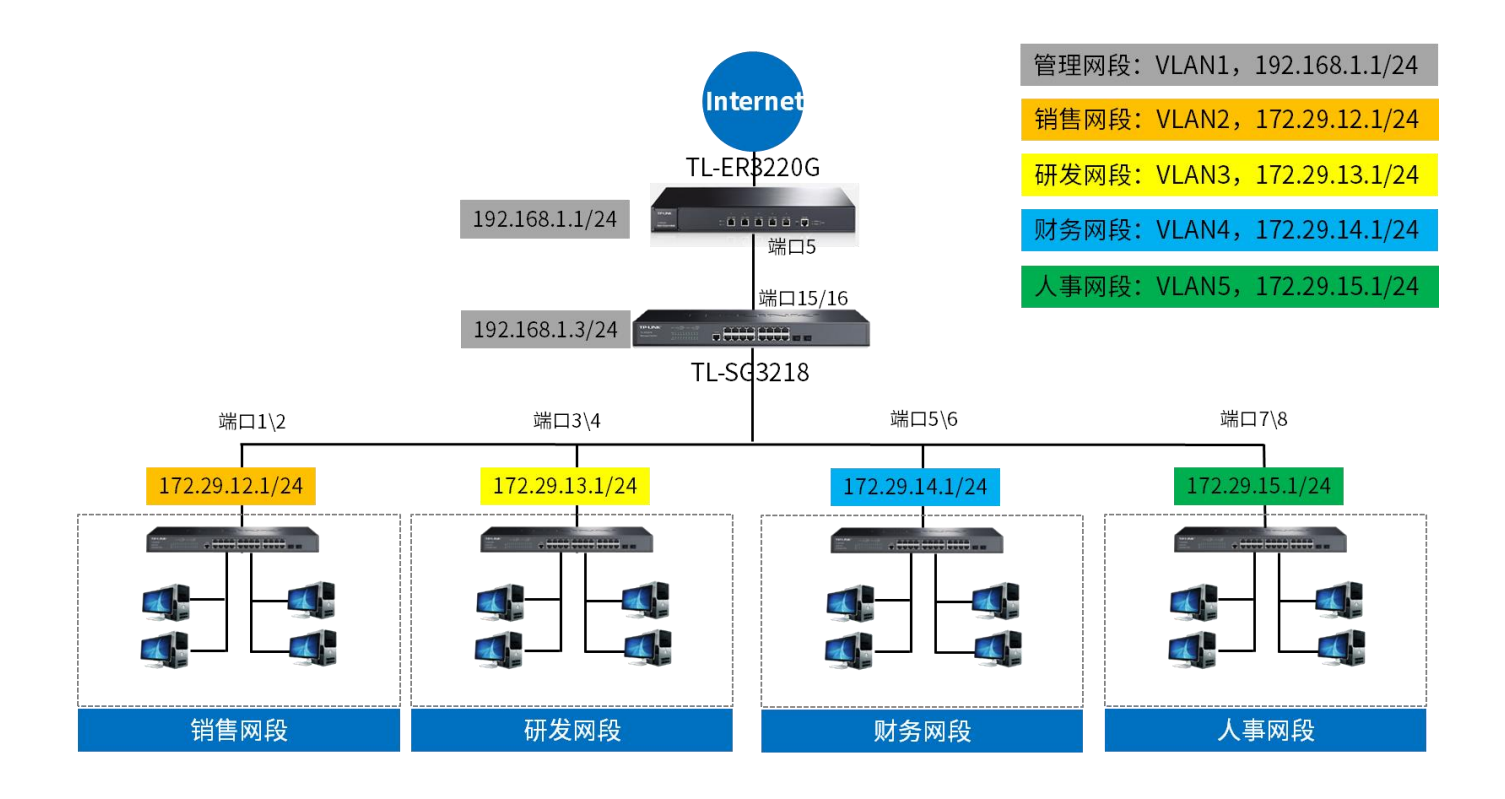

针对上图所示的网络拓扑结构,本例中采用的 TP-LINK 商用路由器 TL-ER3220G

V5.0, 二层网管交换机 TL-SG3218 V4.0, 基本设置步骤如下:

# 三、 配置 3 系列交换机

#### 1. 设置端口类型

根据上述规划,选择连接路由器的上联口为 TRUNK 接口, PVID 设置为默认 VLAN ID 1。从上联口 15/16 口进入交换机界面,在"VLAN->802.1Q VLAN->端口配置" 页面中,更改接口类型,如下图所示:

| L-SG3218    | VLAN酉(古 | 端口配    | <u>م</u> |      |                  |        |   |
|-------------|---------|--------|----------|------|------------------|--------|---|
|             | VLAN    | 湯口配置   |          |      |                  |        |   |
| 统管理         | UNIT    | 1 L    | AGS      |      |                  |        |   |
| 尼交换         | 选择      | 端口     | 端口类型     | PVID | LAG              | 所属VLAN |   |
| LAN         |         |        | <b>T</b> |      |                  |        |   |
| 802.1Q VLAN |         | 1/0/4  | ACCESS   | 1    |                  | 查询     |   |
| . 成树        |         | 1/0/5  | ACCESS   | 1    |                  | 查询     |   |
| 播管理         |         | 1/0/6  | ACCESS   | 1    |                  | 查询     |   |
| 务质量         |         | 1/0/7  | ACCESS   | 1    |                  | 查询     |   |
| i问控制        |         | 1/0/8  | ACCESS   | 1    |                  | 查询     |   |
| 络安全         |         | 1/0/9  | ACCESS   | 1    |                  | 查询     |   |
| NMP         |         | 1/0/10 | ACCESS   | 1    |                  | 查询     |   |
| LDP         |         | 1/0/11 | ACCESS   | 1    |                  | 查询     |   |
| 统维护         |         | 1/0/12 | ACCESS   | 1    |                  | 查询     |   |
| 置保存         |         | 1/0/13 | ACCESS   | 1    |                  | 查询     |   |
| 引页面         |         | 1/0/14 | ACCESS   | 1    |                  | 查询     |   |
|             |         | 1/0/15 | TRUNK    | 1    |                  | 查询     |   |
| 出登录         |         | 1/0/16 | TRUNK    | 1    | ( <del></del> -) | 查询     |   |
|             |         | 1/0/17 | ACCESS   | 1    |                  | 查询     | • |
|             |         | 1/0/18 | ACCESS   | 1    |                  | 查询     | * |
|             |         |        | ( A 14   |      | tent             |        |   |

▲注意:修改端口 VLAN 配置可能导致部分端口无法进入交换机界面,应选择不会 修改 VLAN 配置的端口或者上联口进入交换机界面。

# 2. 划分 VLAN

在"VLAN->802.1Q VLAN->VLAN 配置"中点击"新建",创建对应的 VLAN 以及端口、端口类型,如下图所示:

| TP-LINK <sup>®</sup>                                                                                  | VLAN配置 端口配置                                                                    |
|----------------------------------------------------------------------------------------------------|--------------------------------------------------------------------------------|
| 系统管理<br>一层交换                                                                                          | VLAN信息       VLAN ID:     2     (2 - 4094)       VLAN 名称:     損售     (1-16个字符) |
| <ul> <li>802.1Q VLAN</li> <li>主 麻树</li> <li>组播管理</li> <li>服务质量</li> <li>访问控制</li> <li>网络安全</li> </ul> | Untagged 端<br>UNTT: 1 LAGS<br>2 4 6 8 10 12 14 16<br>1 3 5 7 9 11 13 15 17 18  |
| SNMP<br>LLDP<br>系统维护<br>配置保存<br>索引页面                                                                  | 下联口 全选 清空<br>Tagged 端口<br>UNIT: 1 LAGS<br>2 4 6 8 10 12 14 16 上联口              |
| 退出登录                                                                                                  | 13579115     1718       全选     清空     提交       非选中的端口     一                    |
|                                                                                                    |                                                                                |

依次添加 VLAN, 最终效果如下图所示:

| VLAN配置列表           送择         VLAN配置列表           送择         VLANLD           名称         1           System-VLAN           2         销售           3         研发 | 成员 操作<br>1/0/9-18 编辑 详细     |
|----------------------------------------------------------------------------------------------------|-----------------------------|
| 系統管理     选择     VLAN_ID     名称       二层交換     1     System-VLAN       2     销售     1       802.1Q VLAN     3     研发                                           | 成员 操作<br>1/0/9-18 编辑 详细     |
| 二层交換 1 System-VLAN<br>/LAN 2 消售 1<br>802.1Q VLAN 3 研发                                                                                                    | 1/0/9-18 编辑   详细            |
| 2         销售         1           802.1Q VLAN         3         研发         1                                                                                   | 10/4 0 4/0/45 4 6           |
| 802.1Q VLAN 3 研发                                                                                                    | 1/0/1-2,1/0/15-10 3佣辑   1=细 |
| L = th fal                                                                                                    | 1/0/3-4,1/0/15-16 编辑   详细   |
| E 麻树 📃 4 财务 1                                                                                                    | 1/0/5-6,1/0/15-16 编辑   详细   |
| 且播管理 5 人事 · · · · · · · · · · · · · · · · · ·                                                                                                    | 1/0/7-8,1/0/15-16 编辑   详细   |
| 服务质量 全法 新建 删除                                                                                                    | 全国                          |
|                                                                                                    | 17 49J                      |
| 网络安全当前VLAN总数:5                                                                                                    |                             |
| SNMP                                                                                                    |                             |
|                                                                                                    |                             |
| 系统维护                                                                                                    |                             |
| <b>取署保存</b>                                                                                                    |                             |
| 10 IA 17                                                                                                    |                             |

## 3. 保存配置

至此,3系列交换机的 VLAN 配置已经完成,点击"配置保存",点击"确定"保存 配置,防止断电重启丢失配置。

| ← → C ▲ T                                                                                                    | 安全   192.168.0.1 |                                           | Q 🖈 😩 : |
|----------------------------------------------------------------------------------------------------|------------------|-------------------------------------------|---------|
| TP-LINK <sup>®</sup><br>TL-SG3218                                                                                                    | <u> </u>         | 192.168.0.1 显示<br>该操作将会保存当前配置。<br>您确定要继续? |         |
| 系統管理       二层交換       VLx成材       生成材       電纜管理       服务页過動       网络安全       SIMAP       LLDP       系统维护       配置保存       調測原本       退出重豪 |                  |                                           |         |
| Copyright © 2020<br>蕃联技术有限公司 版权所有                                                                                                    |                  |                                           |         |

# 四、 配置路由器

#### 1. 设置路由器联网

ER系列路由器配置路由器联网的具体配置方法见: <u>ER3、5、6系列企业路由器基本</u> 设置指南

#### 2. 划分 VLAN

打开"基本设置->VLAN设置->VLAN设置"点击"新增",填写相应的 VLAN参数,如下图所示:

|               | -              |             |         |           |              |       | 双相 | 亥多 WAN 口千兆企业 |
|---------------|----------------|-------------|---------|-----------|--------------|-------|----|--------------|
| 运行状态          | VLAN设置端口设置     |             |         |           |              |       |    |              |
| 基本设置          | □ 序号           | 名称 VI       | LAN ID  | IP地址/子网摘码 | IPv6地址/子网前缀  | 端口成员  | 设置 |              |
| 接口设置          |                |             |         |           |              |       |    |              |
| ・ WAN设置       |                |             |         |           |              |       |    |              |
| · VLAN设置      | 名称:            | xiaoshou    |         |           |              |       |    |              |
| MAC设 <u>击</u> | VIAN ID:       | 2           |         | (1-4090)  |              |       |    |              |
| 交換机设置         | roll. Statemi- | 10.4        | 10.6    | 填写7       | 时应的VLAN ID   |       |    |              |
| DNS设置         | IP协议类型:        | IPV4        | IPVO    |           |              |       |    |              |
| 对象管理          | IP把址:          | 172.29.12   | 2.1     | 填写对应的接口   | 地址           |       |    |              |
| AP管理          | 子阿撞码:          | 255.255.2   | 255.0   |           |              |       |    |              |
| 易展设备管理        | MAC地址:         | F4-2A-7D-D5 | 5-47-2D |           |              |       |    | 🔺 返回顶        |
| 传输控制          | 管理接口:          | ☑ 开启        |         |           |              |       |    | ✔ 前往底        |
| 安全管理          | 选择端口成员         |             |         |           |              |       |    |              |
| 行为管控          |                |             |         |           |              |       |    |              |
| VPN           | 🔲 端口1          | 出口规则:       |         | Ψ.        |              |       |    |              |
| 认证管理          | □ 端口2          | 出口规则:       |         | w.        |              |       |    |              |
| 系统服务          | □ 端口3          | 出口规则:       |         | ~         |              |       |    |              |
| 系统工具          | □ 滨口4          | 出口规则:       |         | ~         |              |       |    |              |
|               |                | 4日10月-      | TAG     |           |              |       |    |              |
| 快速配置          | 2 %口3          | 山口规则:       | IAG     | ž         | 野洋刈깯的端口,出口规则 | 则为TAG |    |              |
|               |                |             |         |           |              |       |    |              |
| 退出登录          | 确定取            | 消           |         |           |              |       |    |              |

全部填写完成后效果如图:

|   | TP-LINI        | <    |      |          |         |                           |             |                               | X          |
|---|----------------|------|------|----------|---------|---------------------------|-------------|-------------------------------|------------|
| • | 运行状态           | VLAN | 设置 辨 | 印设置      |         |                           |             |                               |            |
| • | 基本设置<br>接口设置   | VLAN | 设置   |          |         |                           |             |                               |            |
|   | WAN设置<br>LAN设置 |      |      |          |         |                           |             | <b>①</b> 新增                   |            |
| • | VLAN设置         |      | 序号   | 名称       | VLAN ID | IP地址/子网掩码                 | IPv6地址/子网前缀 | 端口成员                          | 设置         |
|   | MAC设置<br>交换机设置 |      | 1    | LAN      | 1       | 192.168.1.1/255.255.255.0 |             | 3(UNTAG),4(UNTAG),5(UNTAG)    | ø          |
|   | DNS设置          |      | 2    | xiaoshou | 2       | 172.29.12.1/255.255.255.0 |             | 5(TAG)                        | e 🖉        |
| • | 对象管理           |      | 3    | yanfa    | 3       | 172.29.13.1/255.255.255.0 |             | 5(TAG)                        | <i>i</i>   |
|   | AP管理           |      | 4    | caiwu    | 4       | 172.29.14.1/255.255.255.0 |             | 5(TAG)                        |            |
|   | 易展设备管理         |      | 5    | ranshi   |         | 172 20 15 1/255 255 255 0 |             | 5(TAG)                        | - <u>-</u> |
|   | 安全管理           |      | ,    | Tensii   | ,       | 172.29.13.17233.233.233.0 |             | 5(186)                        | <u>ب</u> س |
|   | 行为管控           |      |      |          |         |                           |             | 共5余,确贝: 10 ,余   当制: 1/15<br>《 | 1          |
|   | VPN            |      |      |          |         |                           |             |                               |            |
|   | 认证管理           |      |      |          |         |                           |             |                               |            |
|   | 系统服务           |      |      |          |         |                           |             |                               |            |
|   | 系统工具           |      |      |          |         |                           |             |                               |            |
|   | 快速配置           |      |      |          |         |                           |             |                               |            |
|   | 退出登录           |      |      |          |         |                           |             |                               |            |

## 3. 设置端口 PVID

打开"基本设置->VLAN设置->端口设置"页面,本例中对应端口的 PVID 值保持为 默认 VLAN ID 值不变,如下图所示:

| TP-LINK                   |                                                                         |        | TL-ER322<br>双核多WANロ千兆企业VPN路由         |
|---------------------------|-------------------------------------------------------------------------|--------|--------------------------------------|
| ▶ 运行状态 <sup>▲</sup>       | VLAN设置<br>端口设置                                                          |        |                                      |
| ▼ 基本设置                    |                                                                         |        |                                      |
| • 接口设置                    | 功能设置                                                                    |        | 0                                    |
| • WAN设置                   |                                                                         |        |                                      |
| • LAN设置                   | 端口                                                                      | PVID   | 所属VLAN                               |
| • VLAN设置<br>• MAC设署       | 满口1                                                                     | 4091 💌 | 4091(UNTAG)                          |
| <ul> <li>交換机设置</li> </ul> | 端口2                                                                     | 4092 💌 | 4092(UNTAG)                          |
| • DNS设置                   | <u>بسرم</u>                                                             |        | 1/(INITAG)                           |
| ▶ 对象管理                    | 3)<br>(1)<br>(1)<br>(1)<br>(1)<br>(1)<br>(1)<br>(1)<br>(1)<br>(1)<br>(1 | 1 +    | PVID值为默认VLAN                         |
| ▶ AP管理                    | 满口4                                                                     | 1 🗸    | 1(UNTAG)                             |
| ▶ 易展设备管理                  | 端口5                                                                     | 1 💌    | 1(UNTAG),2(TAG),3(TAG),4(TAG),5(TAG) |
| ▶ 传输控制                    | -                                                                       |        |                                      |
| ▶ 安全管理                    | 设置                                                                      |        |                                      |
| ▶ 行为管控                    |                                                                         |        |                                      |
| ► VPN                     |                                                                         |        |                                      |
| ▶ 认证管理                    |                                                                         |        |                                      |
| ▶ 系统服务                    |                                                                         |        |                                      |
| ▶ 系统工具                    |                                                                         |        |                                      |
| 快速配置<br>退出登录              |                                                                         |        | ,                                    |

# 4. 设置 DHCP 地址池

打开"基本设置->LAN 设置->DHCP 服务" 点击"新增"为对应 VLAN 添加 IP 地址 池,如下图所示:

| TP-LINK                  |     |           |           |               |               |            |                 |                  |        |          |
|--------------------------|-----|-----------|-----------|---------------|---------------|------------|-----------------|------------------|--------|----------|
| 运行状态                     | LAN | 设置        | DHCP服务 容/ | 户端列表 静态地址分    | 配 DHCPv6服务    | SLAAC      | IPv6客户端列表       | IPv6静态地址分配       |        |          |
| 基本设置                     |     |           |           |               |               |            |                 |                  |        |          |
| <ul> <li>接口设置</li> </ul> | DHC | P服务列表     |           |               |               |            |                 |                  |        |          |
| • WAN设置                  |     |           |           |               |               |            |                 | 🔮 启用 🛛 😣 禁用      | 🕀 新増 😑 | 删除 🝳 搜索  |
| • VLAN设置                 |     | 皮是        | 服冬垵口      | 工始地址          | 结束他业          | 抽抽题        | 四关神中            | 首体DNS服态器         | 壮杰     | 设置       |
| • MAC设置                  |     | 77'5      | 78675 225 | 71 24 26 24   | 387.552       | ACAT 12100 | 147/2011        | El 20 Monton Sar | 1///05 | 6CIII    |
| 交换机设置                    |     |           |           |               |               |            |                 |                  |        |          |
| DNS设置                    | -   |           |           |               |               | 177-       |                 |                  |        |          |
| 对象管理                     |     | 服务接口:     |           | xiaoshou      | •             | 近住が        | J <u>₩</u> VLAN |                  |        |          |
| AP管理                     |     | 开始地址:     |           | 172.29.12.1   |               | 根据雲        | 要填写,或选          | 择默认值             |        |          |
| 易展设备管理                   |     | 结束地址:     |           | 172.29.12.254 |               | TEX I M    |                 |                  |        |          |
| 传输控制                     |     | 地址租期:     |           | 120           | 分钟(2-288      | 0)         |                 |                  |        |          |
| 安全管理                     |     | 网关地址:     |           |               | (可选)          |            |                 |                  |        |          |
| 行为管控                     |     | 缺省域名:     |           |               | (可选)          |            |                 |                  |        |          |
| /PN                      |     | 首选DNS     | 服务器:      |               | (可选)          |            |                 |                  |        |          |
| 人证管理                     |     | 备用DNS     | 服务器:      |               | (可选)          |            |                 |                  |        |          |
| 系统服务                     |     | Option 60 | ):        |               | (可选)          |            |                 |                  |        |          |
| 系统工具                     |     | Option13  | 18:       |               | (可选)          |            |                 |                  |        |          |
|                          |     | 状态:       |           | ☑ 启用          |               |            |                 |                  |        |          |
| 快速配置                     |     | 确定        | 取消        |               |               |            |                 |                  |        |          |
| 退出登录                     |     | 1         | LAN       | 192.168.1.1   | 192.168.1.254 | 120        |                 |                  | 已启用😣   | A 🖄      |
|                          | -   |           |           |               |               |            |                 |                  | •      | <b>.</b> |

#### 全部填写完成后效果如图:

|          |     | 受置   | DHCP服务 容 | 沪端列表 静态地址分替 | C DHCPv6服务    | SLAAC      | IPv6客户端列表 | IPv6静态地址分配        |              |            |   |
|----------|-----|------|----------|-------------|---------------|------------|-----------|-------------------|--------------|------------|---|
| 基本设置     |     |      |          |             |               |            |           |                   |              |            |   |
| • 接口设置   | DHC | 服务列表 |          |             |               |            |           |                   |              |            | ? |
| • WAN设置  |     |      |          |             |               |            |           | 📀 启用 🛛 禁用         | 🕀 新増 😑       | 制除 ② 捜索    |   |
| • VLAN设置 |     | 成是   | 服冬塩口     | 开始抽开        | 结束物业          | 松村村田田田     | 四关伸升      | 首进DNS服冬哭          | 状态           | 设要         |   |
| • MAC设置  |     | 77-5 | 78(7) 28 | 71343631    | 和不均加          | ACALINE IN | 1-3/2/201 | E ALL CARE AND BA | 1//424       | 0CILI      |   |
| • 交换机设置  |     | 1    | LAN      | 192.168.1.1 | 192.168.1.254 | 120        |           |                   | 已启用😣         | A 🗎        |   |
| • DNS设置  |     | 2    | xiaoshou | 172.29.12.1 | 172.29.12.254 | 120        |           |                   | 已启用😣         | 🧷 💼        |   |
| 对象管理     |     | 3    | vanfa    | 172.29.13.1 | 172.29.13.254 | 120        |           |                   | 已启用😣         | e 🖉        |   |
| AP管理     |     |      | ,        |             |               |            |           |                   |              |            |   |
| 易展设备管理   |     | 4    | caiwu    | 172.29.14.1 | 172.29.14.254 | 120        |           |                   | 已启用😣         | A 🕺        |   |
| 传输控制     |     | 5    | renshi   | 172.29.15.1 | 172.29.15.254 | 120        |           |                   | 已启用😣         | 🤌 🛍        |   |
| 安全管理     |     |      |          |             |               |            |           | 共5条,每页:           | 10 ▼ 条   当前: | 1/1页,1~5条丨 |   |
| 行为管控     |     |      |          |             |               |            |           |                   |              | < 1 >      |   |
| VPN      |     |      |          |             |               |            |           |                   |              |            |   |
| 31220000 |     |      |          |             |               |            |           |                   |              |            |   |
| 以证旨理     |     |      |          |             |               |            |           |                   |              |            |   |
| 系统服务     |     |      |          |             |               |            |           |                   |              |            |   |

至此,整个网络的所有设置已经完成。3 系列交换机通过 15/16 口连接路由器的 5 口,以太网交换机连接在对应 VLAN 端口下,终端可以直接连接以太网交换机在各个部门获取对应网段 IP 地址上网。